# Instructions for Establishing MetLife "MyBenefits" Account and Printing Vision/Dental ID Cards

### Office of Human Resources – January 2016

To take full advantage of your new MetLife supplemental benefits, SEC employees must establish an online account, known as *MyBenefits*, on MetLife's website. The *MyBenefits* page will be your "go to" location for your claims and other valuable information about your MetLife benefits. The initial registration process for first-time users to access *MyBenefits* will take approximately 5 minutes.

MetLife dental and vision ID cards can be printed from your *MyBenefits* page by following the instructions below. You may then present your cards to dental and vision providers to assist them in locating your MetLife account information.

\*Please note: if a vision provider requests your Social Security Number, you can provide only the last four digits along with your full name and date of birth. For dental, the provider can call 1-877-638-3379 and provide your full name to get the plan group number.

#### Access Website

1. Go to the SEC Select website located at <u>www.sec.gov/secselect</u>. On the lower left hand side is a link to *MyBenefits* – click on this link.

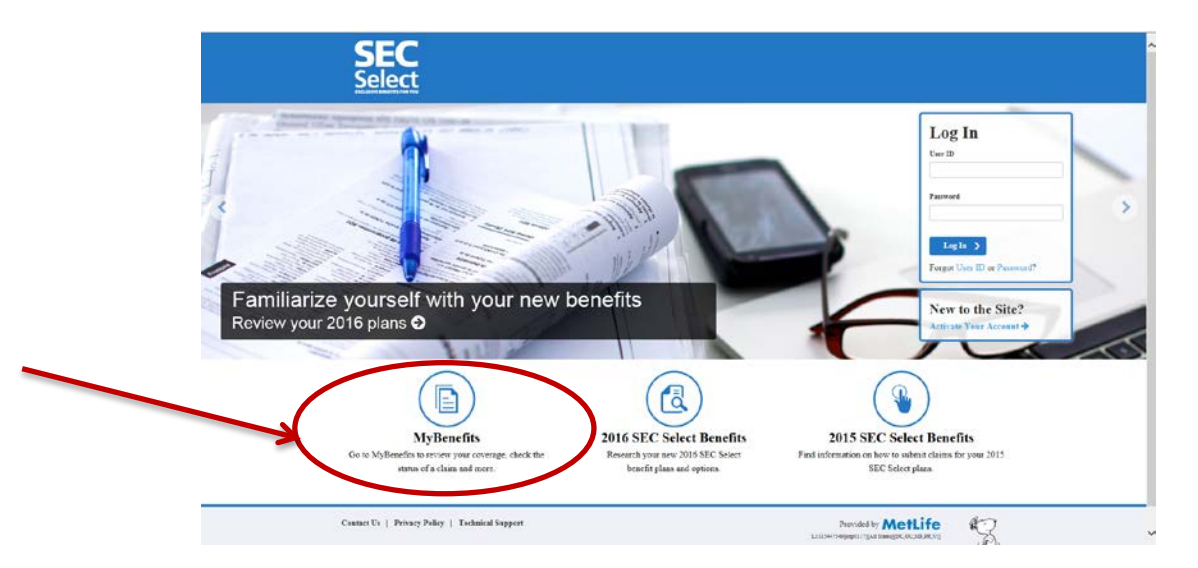

2. By clicking on the *MyBenefits* link, it will redirect you to the external MetLife website used for claims information. This is a separate system from the SEC Select website. As a result, you will need to register as a "First Time User" even if you have activated your account on

the SEC Select site, as that was for enrollment purposes only. Click on the hyperlink to <u>www.metlife.com/mybenefits</u> to transfer to the *MyBenefits* site.

| BIOLANSANE REMARKING FOR YOUR                                                                                                    |                                                                                                    |                                                                                                    |
|----------------------------------------------------------------------------------------------------|----------------------------------------------------------------------------------------------------|----------------------------------------------------------------------------------------------------|
| MyBenefits                                                                                                    |                                                                                                    |                                                                                                    |
| Nothing fits is a secure, easy to use MetLife benefits manag                                                                                                    | gement tool to access your personal benefits information online                                                                                                    | Your personalized page will give you access to view                                                                                                    |
| explanation of one ofits (EOB), view claim history, check the                                                                                                    | he status of a claim, review coverage selected during enrollmen                                                                                                    | t, find an in-network dental and vision provider and more.                                                                                                    |
| You can register on MyBenefits by the www.methfe.c                                                                                                    | om/mybenefit and following the instructions below. For your                                                                                                    | conveneince, we have also including links to download the                                                                                                    |
| dental, vision and disability claims forms.                                                                                                    |                                                                                                    |                                                                                                    |
|                                                                                                    |                                                                                                    |                                                                                                    |
| Access MyBenefits                                                                                                    | First Time Users                                                                                                    | Returning Users                                                                                                    |
|                                                                                                    |                                                                                                    |                                                                                                    |
| Go to MyBenefits, type in "SEC" or "US Securities and                                                                                                    | If this is your first time accessing MyBenefits, you'll                                                                                                    | Once you've established your account, you'll need to use                                                                                                    |
| Exchange Commission" to locate your company and                                                                                                    | need to register by providing some basic personal                                                                                                    | your MyBenefits user name and password to access your                                                                                                    |
| select "Submit".                                                                                                    | information                                                                                                    | information in the future.                                                                                                    |
|                                                                                                    |                                                                                                    | Man Marcold Barrado and Anna Anna Anna Anna Anna Anna Anna                                                                                                    |
| From there you'll take differing actions depending on                                                                                                    | This allows us to re-confirm your identity and provide                                                                                                    | Note: Your style-nepits user name and password are separate                                                                                                    |
| From there you'll take differing actions depending on<br>whether you're a first time user or returning user.                                                                                | This allows us to re-confirm your identity and provide<br>separate credentials for an additional layer of security for                                                                                                    | Note: Your Mysenejits user name and password are separate<br>from the user name and password you established to access thi                                                                                                    |
| From there you'll take differing actions depending on whether you're a first time user or returning user.                                                                                   | This allows us to re-confirm your identity and provide<br>separate credentials for an additional layer of security for<br>accessing your claims and other health information.                                                                                                    | Note: Your stypeneits user name and password are separate<br>from the user name and password you established to access thi<br>SEC Select site.                                                                                    |
| From there you'll take differing actions depending on<br>whether you're a first time user or returning user.<br>Note: You will be transferred to a site with a different privacy<br>policy. | This allows us to re-confirm your identity and provide<br>separate credentials for an additional layer of security for<br>accessing your claims and other health information.<br>To register with MyBenefits, select "Register Now" after                                                                                                    | Note: 1 our squaenents war name and password are separate<br>from the war name and password you established to access thi<br>SEC Select site.                                                                                     |
| From there you'll take differing actions depending on<br>whether you're a first time user or returning user.<br>Nete: You will be transferred to a site with a different privacy<br>policy. | This allows us to re-confirm your identity and provide<br>separate credentials for an additional layer of security for<br>accessing your claims and other health information.<br>To register with MyBenefits, select "Register Now" after<br>selecting "U.S. Securities and Exchange Commission"                                                         | Next: your soyaenitis user name and password and separate<br>from the user name and password you established to access thi<br>SEC Select site<br>Account Sign in                                                                  |
| From there you'll take differing actions depending on<br>whether you're a first time user or returning user.<br>Note: You will be transferred to a site with a different privacy<br>policy. | This allows us to re-confirm your identity and provide<br>separate credentials for an additional layer of security for<br>accessing your claims and other health information.<br>To register with MyBenefits, select "Register Now" after<br>selecting "U.S. Securities and Exchange Commission"<br>and submitting.                                      | Note: Your Againingth size nume and pulsivors are separate<br>from the user name and paisword you established to access the<br>SEC Select site.                                                                                   |
| From there you'll take differing actions depending on<br>whether you're a first time user or returning user.<br>Nete: You will be transferred to a site with a different privacy<br>policy. | This allows us to re-confirm your identity and provide<br>separate credentials for an additional layer of security for<br>accessing your claims and other health information.<br>To register with MyBenefits, select "Register Now" after<br>selecting "U.S. Securines and Exchange Commission"<br>and submitting.                                       | Avere: Your - speengering is an inner and pulsivore are separate<br>from the user name and pulsivordy ou established to access thi<br>SEC Select site.<br>Account Sign in<br>All fields are required                              |
| From there you'll take differing actions depending on<br>whether you're a first time user or returning user.<br>Nete: You will be transferred to a site with a different privacy<br>policy. | This allows us to re-confirm your identity and provide<br>separate credentials for an additional layer of security for<br>accessing your claims and other health information.<br>To register with MyBenefits, select "Register Now" after<br>selecting "U.S. Securities and Exchange Commission"<br>and submitting.<br>First Time User?                  | Avere: Tour Aspending user nume data paisvora are separate<br>from the user name and paisvordyou established to access thi<br>SEC Select site.<br>All Account Sign in<br>All Holds are required<br>Fugat User Heme and y Paeseor? |
| From there you'll take differing actions depending on<br>whether you're a first time user or returning user.<br>Netr: You will be transferred to a site with a different privacy<br>policy. | This allows us to re-confirm your identity and provide<br>separate credentials for an additional layer of security for<br>accessing your claims and other health information.<br>To register with MyBenefits, select "Register Now" after<br>selecting "U.S. Securities and Exchange Commission"<br>and submitting.<br>First Time User?<br>Register Now! | Note: Your Againing taken hume data passions are separate<br>from the user mane and passion dyou established to access the<br>SEC Select site.                                                                                    |

3. On the right side, type "SEC" or "US Securities and Exchange Commission" in the "Account Sign In" box and click "Submit."

| Friday, January 15, 2010           |
|------------------------------------|
|                                    |
| Your benefits, made easier.        |
| Enjoy fast, convenient access ISEC |
| to the information you need        |
| Submit                             |
| Anythis site to my Equarities      |
| Autorestie to my ravoites          |
|                                    |
|                                    |
|                                    |
|                                    |

4. Select "U.S. Securities and Exchange Commission" and click "Submit" from the dropdown menu under "Please select your company's name."

# MetLife

|                                                                                                    |                                                                                                  | Friday, January 15, 201 |
|----------------------------------------------------------------------------------------------------|--------------------------------------------------------------------------------------------------|-------------------------|
| Please select your company's name                                                                                                    | S.E.C. Commercial Realty Group, Inc                                                              |                         |
| matches. Please select a company name from the list.                                                                                                    | See Croup Inc.<br>See Live Obe Simmons Engineering Comp<br>US Securities and Exchange Commission | 1                       |
| You have selected US Securities and Exchange Commissio<br>If your company name was not found, select "Cancel" and try again<br>Customer Service at 1-877-963-8932 | n<br>. If you continue to have problems, contact                                                 |                         |
| ck here to view our Browser Support                                                                                                    |                                                                                                  |                         |
| erms of Use   Privacy/HIPAA Notices                                                                                                    |                                                                                                  |                         |

5. This will transfer you to the SEC landing page. Click on the "First Time User?" box on the right hand side.

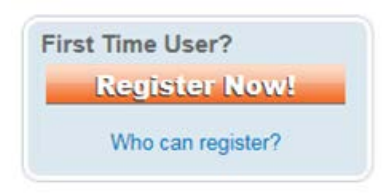

### **Register on MyBenefits (first time only)**

1. Complete the "Register for MyBenefits" form and click on Register. Please note that you must fill in all fields, including providing your social security number and date of birth. These two fields are used by MetLife to confirm your identity and locate your coverage information.

## **MetLife**

**US Securities** 

### Register for MyBenefits

| Create Your Profile. It's Simple and Secure         Step 1: Personal Information         First Name:         Last Name:         Social Security Number:         Date of Birth:         month v day v year v         Email Address:         Vhy do we ask for your email address?         Confirm Email Address:         Step 2: User Name and Password         Image:         Blease check this box to use the above email address as your user name.         User Name:         8 - 20 characters | All fields are required             |                                                                                                    |
|----------------------------------------------------------------------------------------------------|-------------------------------------|----------------------------------------------------------------------------------------------------|
| Step 1: Personal Information         First Name:         Last Name:         Social Security Number:         Date of Birth:         month V day V year V         Email Address:         VHy do we six for your email address?         Confirm Email Address:         Step 2: User Name and Password         Image:         8 - 20 characters                                                                                                    | Create Your Profile. It's Simple    | and Secure                                                                                               |
| Step 1: Personal Information         First Name:         Last Name:         Social Security Number:         Date of Birth:         month v day v year v         Email Address:         Why do we ask for your email address?         Confirm Email Address:         Step 2: User Name and Password         Please check this box to use the above email address as your user name.         User Name:       8 - 20 characters                                                                      |                                     |                                                                                                    |
| First Name:                                                                                                    | Step 1: Personal Information        |                                                                                                    |
| Last Name:                                                                                                    | First Name:                         |                                                                                                    |
| Social Security Number:                                                                                                    | Last Name:                          |                                                                                                    |
| Date of Birth:       month v day v year v         Email Address:                                                                                                    | Social Security Number:             |                                                                                                    |
| Email Address:     Why do we ask for your email address?       Confirm Email Address:                                                                                                    | Date of Birth:                      | month V day V year V                                                                                     |
| Confirm Email Address:         Step 2: User Name and Password         Please check this box to use the above email address as your user name.         User Name:         8 - 20 characters                                                                                                    | Email Address:                      | Why do we ask for your email address?                                                                    |
| Step 2: User Name and Password         Please check this box to use the above email address as your user name.         User Name:         8 - 20 characters                                                                                                    | Confirm Email Address:              |                                                                                                    |
| Step 2: User Name and Password         Please check this box to use the above email address as your user name.         User Name:       8 - 20 characters                                                                                                    |                                     |                                                                                                    |
| Please check this box to use the above email address as your user name. User Name: 8 - 20 characters                                                                                                    | Step 2: User Name and Password      |                                                                                                    |
| User Name: 8 - 20 characters                                                                                                    | Please check this box to use the ab | ove email address as your user name.                                                                     |
|                                                                                                    | User Name:                          | 8 - 20 characters                                                                                        |
| Password: Password must be 6-20 alphanumeric characters and contain at least 1 letter and 1 number with no spaces.                                                                                                    | Password:                           | Password must be 6-20 alphanumeric characters and contain at least 1 letter and 1 number with no spaces. |
| Confirm Password: Passwords are case sensitive                                                                                                    | Confirm Password:                   | Passwords are case sensitive                                                                             |

| Step 3: Security Questions                   |                     |
|----------------------------------------------|---------------------|
| These questions will be used to validate you | ur identity. 💴      |
| Question 1:                                  | Select a Question   |
|                                              | Fill in your answer |
| Question 2:                                  | Select a Question   |
|                                              | Fill in your answer |
| Question 3:                                  | Select a Question   |
|                                              | Fill in your answer |
|                                              |                     |
| Step 4: Terms of Use                         |                     |
| 🖵 Print                                      |                     |

| Metropolitan Life Insurance Company, NAIC Company Code Number 65978, is licensed to do business in all<br>fifty states, the District of Columbia, Puerto Rico, and the Virgin Islands. Metropolitan Life Insurance Company<br>is a domiciliary of, and has its principal place of business in, the State of New York.<br>MetLife <sup>®</sup><br>Terms of Use for MyBenefits Website<br>("Terms of Use") | < >  |
|----------------------------------------------------------------------------------------------------|------|
| I acknowledge that I have read and understand MetLife's Terms of Use                                                                                                    |      |
|                                                                                                    |      |
| Cancel                                                                                                    | ster |

Cancel lick here to view our Browser Support

2. Once you are registered, a confirmation screen will appear with the option to elect paperless explanations of benefits. Mark your election and click on "Save & Continue."

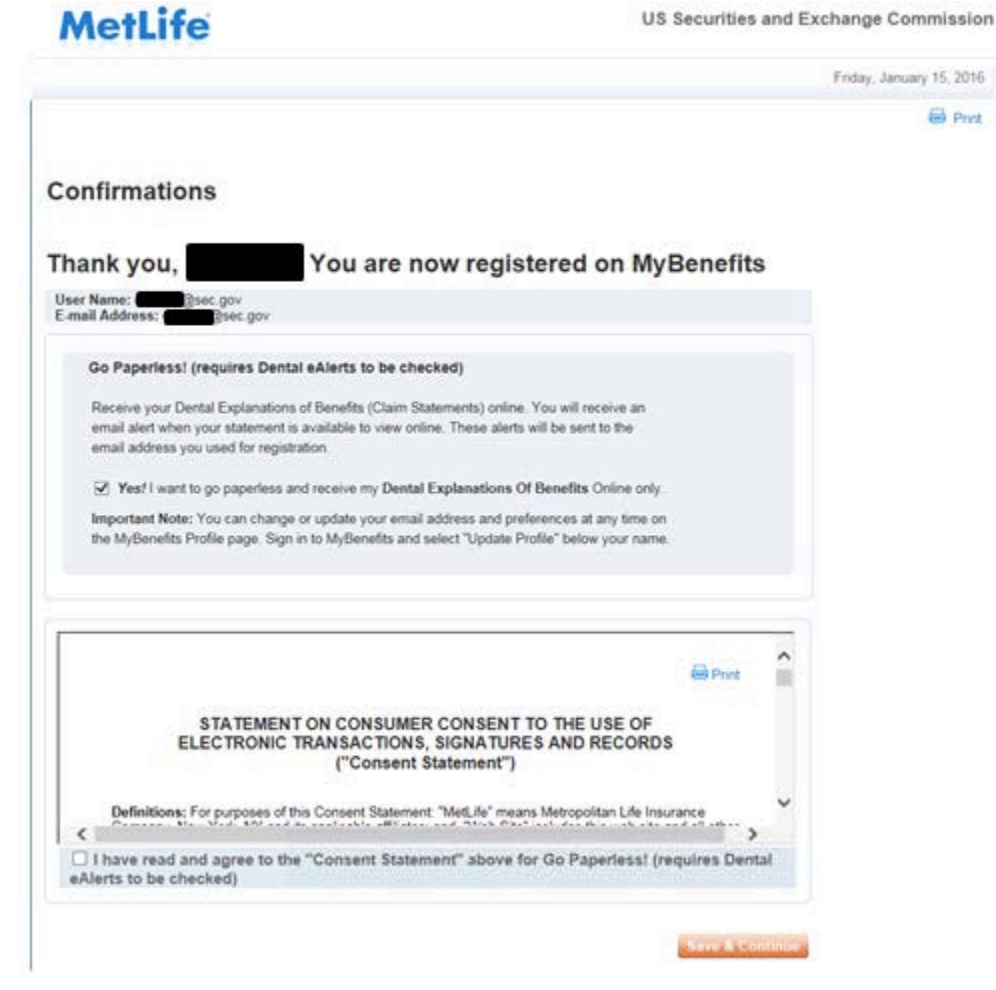

3. This will bring up your *MyBenefits* page.

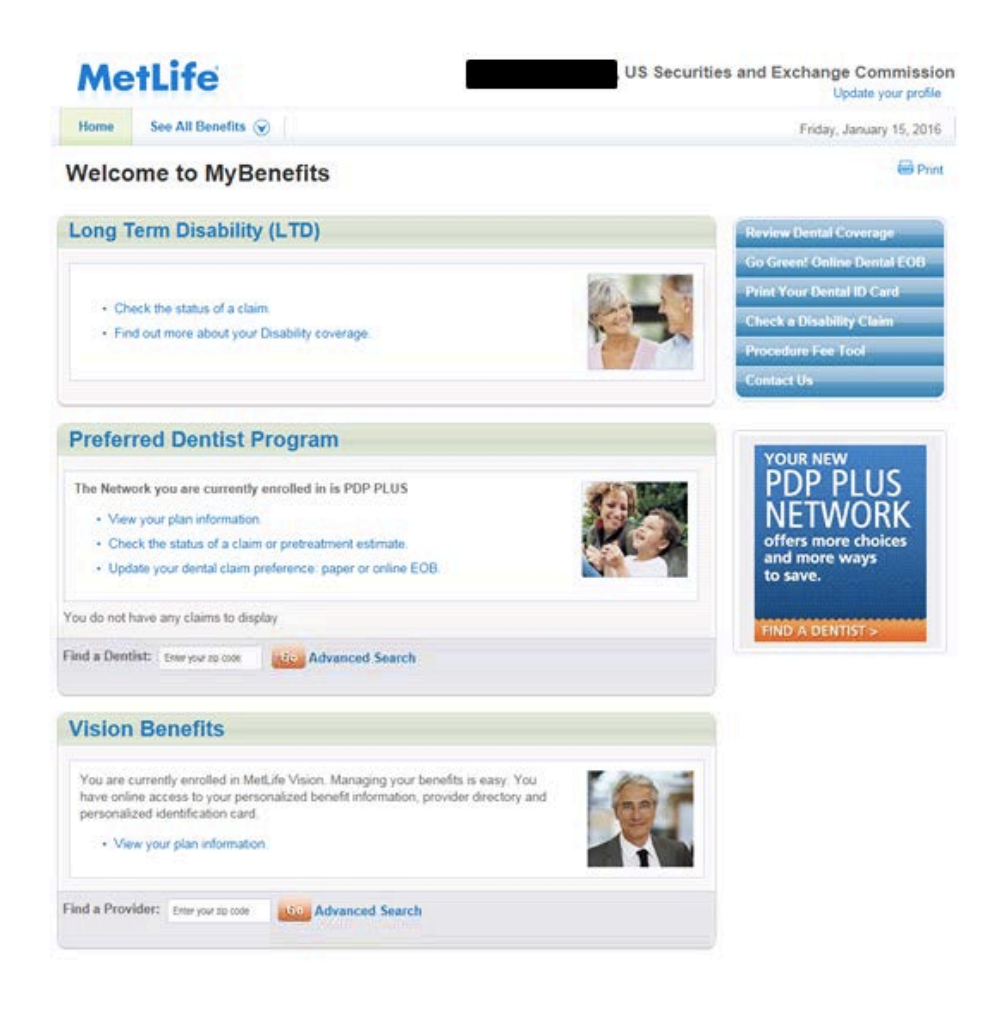

#### Print out a Dental ID Card

1. On the right hand side of your *MyBenefits* page is the link "Print Your Dental ID Card." Click here.

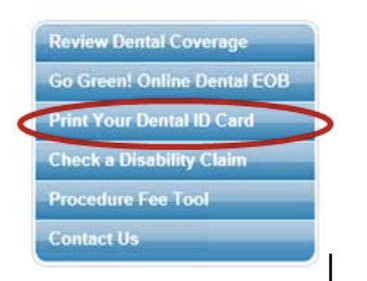

2. Click on the Printlink on the upper right side. Select a physical printer or "Adobe PDF" to create a pdf of your Dental ID Card.

| eneral Options                                                                 |                                                                        |
|--------------------------------------------------------------------------------|------------------------------------------------------------------------|
| Select Printer                                                                 |                                                                        |
| Adobe PDF                                                                      | Microsoft XPS Documen<br>Send To OneNote 2010<br>SP3-3977-HPM855 on SP |
| <                                                                              | ,                                                                      |
| Status: Ready                                                                  | Print to file Preferences                                              |
| Location: 3977/SP3                                                             |                                                                        |
| Comment: 172.26.9.72                                                           | Fing Printer                                                           |
| Page Range                                                                     |                                                                        |
| @ AI                                                                           | Number of copies: 1                                                    |
| C Selection Cyrent Page                                                        | And a second second second second                                      |
| Pages: 1                                                                       | Colse G                                                                |
| Enter either a single page number or a single<br>page range. For example, 5-12 | 123 123                                                                |

#### Print out a Vision ID Card

1. At the top of your *MyBenefits* page, there are tabs labeled "Vision" or "See All Benefits," depending on your MetLife elections. Click on the "Vision" tab to transfer to your vision information.

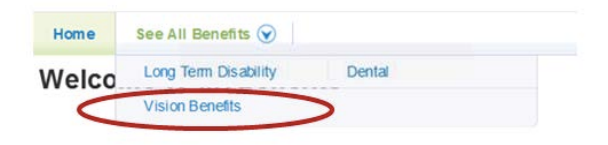

2. You can also click on "See All Benefits" and then click on "Vision Benefits" to transfer to your vision information.

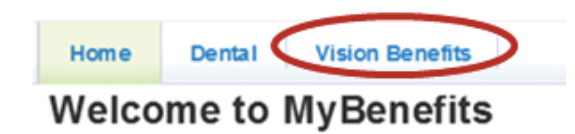

3. On the right hand side of the Vision page is a link "Get My Vision ID Card." Click here.

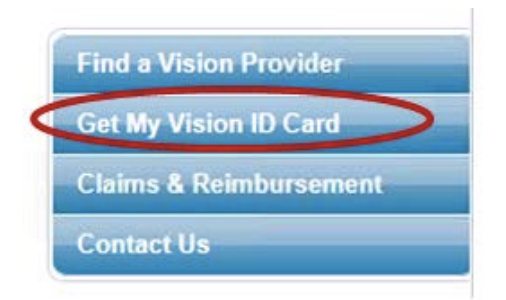

4. Select your "State" from the drop-down menu, then click "Go."

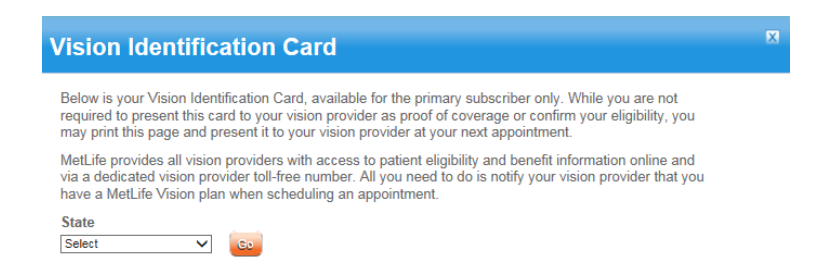

5. Print your card to a physical printer or select "Adobe PDF" as your printer to create a PDF copy.

|                           | neral Options                                                                  |
|---------------------------|--------------------------------------------------------------------------------|
|                           | Select Printer                                                                 |
| Microsoft XPS Docume      | Ri & del Drieter                                                               |
| Send To OneNote 2010      | Adobe PDF                                                                      |
| 2 SP3-3977-HPM855 on 1    | Complete and                                                                   |
|                           | <                                                                              |
| Print to file Preferences | Status: Ready                                                                  |
| [c. (c.                   | Location: 3977/SP3                                                             |
| Hing Hinter.              | Comment: 172.26.9.72                                                           |
|                           | Page Range                                                                     |
| Number of gopies: 1 💠     | @ AI                                                                           |
|                           | Selection Cyrrent Page                                                         |
| Colate 3                  | Pages: 1                                                                       |
| 123 12                    | Enter either a single page number or a single<br>page range. For example, 5-12 |